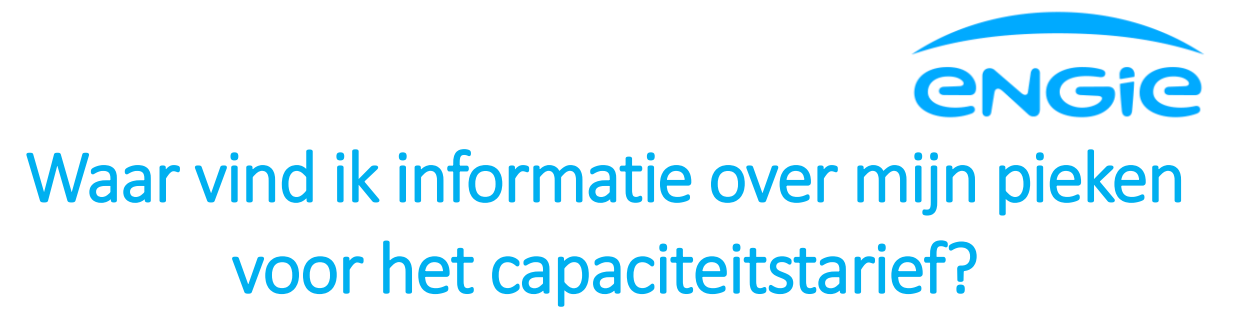

Je kan je maandpieken in de grafieken van de Smart app opvolgen.

In de grafieken van niveau 1 zie je onder de grafiek voor elektriciteit je maandpiek voor de geselecteerde maand of dag. Kijk je naar een andere maand of dag van een andere maand, zie je dan een andere maandpiek. De dag en kwartier wanneer de piek werd gecreëerd worden ook vermeld.

In de detailgrafieken van niveau 2 zie je in de detail informatie van de "scrubber" (het cirkeltje onderaan de grafiek om een bepaalde dag van de maand of uur van de dag te selecteren) verschillende elementen:

- 1. **Maandpiek**: kwartier in die maand met het hoogste verbruik. De dag en kwartier wanneer de piek werd gecreëerd worden vermeld. De maandpiek blijft hetzelfde de hele maand door, tenzij je een nieuwe, hogere piek in die maand creëert
- 2. **Dagpiek**: kwartier van de geselecteerde dag met het hoogste verbruik. Die is elke dag verschillend.
- 3. **Vorige piek**: het is je vorige maandpiek in de geselecteerde maand. Die wordt enkel getoond wanneer je de scrubber plaatst op de dag wanneer je huidige maandpiek werd gecreëerd. Dankzij je vorige (maand)piek kan je zien hoe je maandpiek evolueert en hoe sterk het toegenomen is. Heb je maar één maandpiek tijdens de maand gecreëerd, dan zal je geen vorige piek zien.

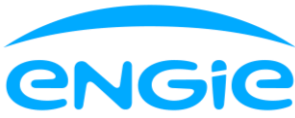

59)

,38 € ,29 € ,73 € ,65 €

**.05**€

,05€ ,00€

۰Wh

| 15:50 🕇                                                                                                    |                | ul \$ 59                | 15:51 🗲                                                           | چ اند<br>ا                  |
|----------------------------------------------------------------------------------------------------|----------------|-------------------------|-------------------------------------------------------------------|-----------------------------|
|                                                                                                    | Februari 🗸     | kWh €                   | <                                                                 | Februari 🗸 🛛 🗤              |
| the second second |                | 66,16¢ >                |                                                                   |                             |
| l                                                                                                    |                | 6,00                    | 1 8                                                               | 15 19 22 2                  |
|                                                                                                    |                | 0,00                    | 19 februari                                                       |                             |
| ⊥ ∘<br><b>† Afname</b><br>Ingeschat 125,99€                                                                                                    | 15 22          | <sup>29</sup><br>69,55€ | Afname<br>… Ingeschat                                             | ć                           |
| <mark>∳ Injectie</mark><br>Ingeschat -12,92€                                                                                                    |                | -3,39€                  | <ul><li>Piekuren</li><li>Daluren</li></ul>                        | -                           |
| ▲ Maandpiek<br>Vr 2 feb. 23:15 - 23:                                                                                                    | 30             | 1,72 kWh                | <ul> <li>Injectie</li> <li>Ingeschat</li> <li>Piekuren</li> </ul> | -C<br>-(<br>-(              |
| <b>∂ Gas</b><br>Ingeschat 85,53€                                                                                                    |                | 35,45 e 📏               | <ul> <li>Daluren</li> <li>Verbruikspiek</li> </ul>                | (                           |
|                                                                                                    |                | 3,20                    | Maandpiek<br>Vr 2 feb. 23:15 - 23:3                               | <b>1,7</b> 2                |
|                                                                                                    | •.  <br>  .  ▲ | 0,00                    | Laatst ontv                                                       | vangen verbruik 19 februari |

Grafiek van niveau 1

Detailgrafiek van niveau 2, met de maandpiek van de geselecteerde maand

| 15:51 🕇                                    |                     | ul \$ 69               |  |  |  |
|--------------------------------------------|---------------------|------------------------|--|--|--|
| <                                          | Februari 🗸          | kWh €                  |  |  |  |
|                                            |                     |                        |  |  |  |
| 2 februari                                 |                     | >                      |  |  |  |
| <b># Afname</b><br>… Ingeschat             |                     | <b>4,70</b> €<br>4,44€ |  |  |  |
| <ul><li>Piekuren</li><li>Daluren</li></ul> |                     | 1,95 €<br>2,75 €       |  |  |  |
| Injectie                                   |                     | 0,00 €<br>-0,18 €      |  |  |  |
| <ul><li>Piekuren</li><li>Daluren</li></ul> |                     | 0,00 €<br>0,00 €       |  |  |  |
| Verbruikspiek                              |                     |                        |  |  |  |
| Deze dag was de hoogst                     | e piek van de maand | (i)                    |  |  |  |
| Maandpiek<br>Vr 2 feb. 23:15 - 23:30       |                     | 1,72 kWh               |  |  |  |
| Vorige piek Do 1 feb. 07:00 - 07:1         |                     | 1,66 kWh               |  |  |  |
| Laatst ontvangen verbruik 19 februari      |                     |                        |  |  |  |

Detailgrafiek van niveau 2, waar de scrubber op de dag staat wanneer de huidige maandpiek werd gecreëerd. In dat geval zie je de huidige en de vorige maandpiek. Zo weet je hoe groter je nieuwe maandpiek t.o.v. de vorige is.